## How to request a Redacted Copy of DA Submissions

This guide is <u>for applicants only</u>. All other requests for submissions must be lodged as a GIPA request.

- 1. Log in to Council's online portal
  - a. Log into the portal <u>here</u>.
    - Note: You must be a registered user to lodge a request. You can create an account by following <u>these steps</u>. Setup of your account may take up to two (2) business days. You will receive an email with your logon details or a request for further information to complete your setup. If you require further information, please contact Council on (02) 9392 5000.
  - b. Enter your username or email address and password.
  - c. Tick the 'I'm not a robot' box and wait for the reCAPTCHA to load.

Complete the reCAPTCHA task and click 'Verify'.

Wait for verification confirmation before pressing enter or clicking the 'Log On' button.

| User name or email ac                 | ldress |                              |      |
|---------------------------------------|--------|------------------------------|------|
| Password                              |        |                              |      |
| l'm not a robo                        | l      | reCAPTCHA<br>Privacy - Terms |      |
| Lo                                    | og On  |                              |      |
| <ul> <li>Keep me logged on</li> </ul> | A      | Accessibility Mode           | 0    |
| Don't have an account?                |        | Forgotten passwo             | ord? |
|                                       |        | Terms and Conditi            | ons  |

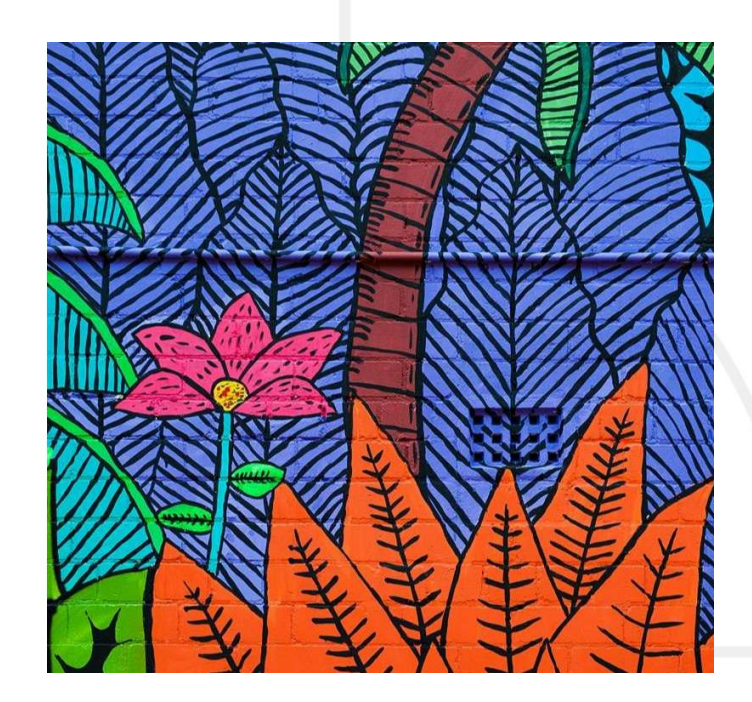

## 2. Lodge a request

- a. Once logged in, you'll be directed to your portal homepage.
- b. Under the Services tab, select 'View other request types'.

| Services         Image: Services         Image: Services                                                                                                    |                                               |                                          |          |                                     |                   |
|----------------------------------------------------------------------------------------------------|-----------------------------------------------|------------------------------------------|----------|-------------------------------------|-------------------|
| Note     Note                                                                                                    | elcome, gistered User                         |                                          |          | OneCour                             | icil - Inner West |
| Participant   Image: Services   How can we help?   Image: Services   How can we help? Image: Services Image: Services Imag                                                                                                    |                                               | ▲ (?)                                    | Activity | Services                            | Â                 |
| <pre>serve une market<br/>serve une market<br/>serve u</pre> | -<br>/ly Details                              | Recent Activity                          |          | How can we help?                    | ^                 |
| Morrearies     Morrearies     M                                                                                                    | pdate your contact details below              | There is no recent activity at this time |          | Report a missed bin collection      | >                 |
| Image: service services     Image: service services     Image: service services     Image: service services     Image: service services     Image: service services     Image: service services     Image: service services     Image: service services     Image: service services     Image: service services     Image: service services     Image: service services     Image: service services     Image: service service services     Image: service service services     Image: service service service services     Image: service service servi                                                                                                    | =                                             | View my requests                         |          | > 💼 Report dumped rubbish           | >                 |
| Provide the service of the service of the servic                                                                                                    |                                               | View my applications                     |          | > Report blocked driveway           | >                 |
| In contract transmission       Image: Contract transmission       Image: Contract transmissinter                                                                                                    | My properties                                 | > Payments                               |          | Report damaged bin                  | >                 |
| Implementation   Implementation   Imple                                                                                                    | Change address for rates notices              | > There are no outstanding transactions  |          | 🕮 Rates - General Enquiry           | >                 |
| Image: Services     Image: Services     Image: Service                                                                                                    | elpful links                                  | A My Account                             |          | > 🖾 View other request types        | >                 |
| Report dumped rubbish Report dumped rubbish Report dumped rubbish Report dumped rubbish View other request types                                                                                                    | View waste calendar                           | > Make a payment                         |          | > Apply for                         |                   |
| <ul> <li>Intervent</li> <li>Intervent</li> <li>Inte</li></ul>                                                                                                    | View rates via e-notices                      | >                                        |          | <ul> <li>Parking Permits</li> </ul> |                   |
| In the read that a set that a set that a                                                                                                    | B Book a Council clean-up                     | >                                        |          | Tree Approvals                      |                   |
| I were inversion   I were inversion                                                                                                    | u Book a venue                                | >                                        |          | Certificates (10.7, 603, etc)       | >                 |
| 2 too drawny I too drawny I t                                                                                                    | Search for an application                     | >                                        |          | 🕵 Road related approvals            | >                 |
| In the second second                                                                                                    | View development applications on notification | >                                        |          | 🗣 Pre-DA Meeting                    | >                 |
| Verweiter verweiter      Services      Services      How can we help?      Report a missed bin collection      Report dumped rubbish      Report blocked driveway      Report blocked driveway      Rates - General Enquiry      View other request types                                                                                                    | NSW pet registry                              |                                          |          | Dther Applications                  | >                 |
| Noteman                                                                                                    | 📲 Have Your Say                               | >                                        |          |                                     |                   |
| Services          Services         How can we help?         Report a missed bin collection         Report dumped rubbish         Report blocked driveway         Report damaged bin         Rates - General Enquiry         View other request types                                                                                                    | Ø Provide feedback                            | >                                        |          |                                     |                   |
| Services     How can we help?     Report a missed bin collection     Report dumped rubbish     Report blocked driveway     Report damaged bin     Rates - General Enquiry     View other request types                                                                                                    | Hy Organisation                               | >                                        |          |                                     |                   |
| Services   How can we help?    Report a missed bin collection     Report dumped rubbish     Report damaged bin     Rates - General Enquiry     View other request types                                                                                                    |                                               |                                          |          |                                     |                   |
| Services     How can we help?     Report a missed bin collection     Report dumped rubbish     Report blocked driveway     Report damaged bin     Report damaged bin     Report damaged bin     Report damaged bin     Retes - General Enquiry     View other request types                                                                                                    |                                               |                                          |          |                                     |                   |
| Services     How can we help?      Report a missed bin collection       Report dumped rubbish       Report blocked driveway       Report damaged bin       Retes - General Enquiry       View other request types                                                                                                    |                                               |                                          |          |                                     |                   |
| How can we help?   Report a missed bin collection   Report dumped rubbish   Report blocked driveway   Report damaged bin   Rates - General Enquiry   View other request types                                                                                                    | <b>♦</b> ₽                                    | Sam dana                                 |          |                                     |                   |
| How can we help?   Report a missed bin collection   Report dumped rubbish   Report blocked driveway   Report damaged bin   Rates - General Enquiry   View other request types                                                                                                    |                                               | Services                                 | ^        |                                     |                   |
| How can we help?     Report a missed bin collection     Report dumped rubbish     Report blocked driveway     Report damaged bin     Rates - General Enquiry     View other request types                                                                                                    |                                               |                                          |          |                                     |                   |
| Report a missed bin collection   Report dumped rubbish   Report blocked driveway   Report damaged bin   Rates - General Enquiry   View other request types                                                                                                    | How can we help?                              |                                          | ^        |                                     |                   |
| Report a missed bin collection     Report dumped rubbish     Report blocked driveway     Report damaged bin     Rates - General Enquiry     View other request types                                                                                                    |                                               |                                          |          |                                     |                   |
| <ul> <li>Report dumped rubbish</li> <li>Report blocked driveway</li> <li>Report damaged bin</li> <li>Rates - General Enquiry</li> <li>View other request types</li> </ul>                                                                                                    | 📕 Report a missed bin                         | collection                               | >        |                                     |                   |
| <ul> <li>Report dumped rubbish</li> <li>Report blocked driveway</li> <li>Report damaged bin</li> <li>Rates - General Enquiry</li> <li>View other request types</li> </ul>                                                                                                    |                                               |                                          |          |                                     |                   |
| <ul> <li>Report blocked driveway</li> <li>Report damaged bin</li> <li>Rates - General Enquiry</li> <li>View other request types</li> </ul>                                                                                                    | 蘭 Report dumped rubb                          | ish                                      | >        |                                     |                   |
| <ul> <li>Report blocked driveway</li> <li>Report damaged bin</li> <li>Rates - General Enquiry</li> <li>View other request types</li> </ul>                                                                                                    |                                               |                                          |          |                                     |                   |
| <ul> <li>Report damaged bin</li> <li>Rates - General Enquiry</li> <li>View other request types</li> </ul>                                                                                                    | 👄 Report blocked drive                        | way                                      | >        |                                     |                   |
| <ul> <li>Report damaged bin</li> <li>Rates - General Enquiry</li> <li>View other request types</li> </ul>                                                                                                    |                                               |                                          |          |                                     |                   |
| Rates - General Enquiry       View other request types                                                                                                    | Report damaged bin                            |                                          |          |                                     |                   |
| Rates - General Enquiry       View other request types                                                                                                    |                                               |                                          |          |                                     |                   |
| View other request types                                                                                                    |                                               |                                          |          |                                     |                   |
| View other request types                                                                                                    | Kates - General Enqu                          | iry                                      |          |                                     |                   |
| View other request types                                                                                                    |                                               |                                          |          |                                     |                   |
|                                                                                                    | View other request ty                         | pes                                      | >        |                                     |                   |
|                                                                                                    |                                               |                                          | /        |                                     |                   |
|                                                                                                    |                                               |                                          |          |                                     |                   |
|                                                                                                    |                                               |                                          |          |                                     |                   |
|                                                                                                    |                                               |                                          |          |                                     |                   |
|                                                                                                    |                                               |                                          |          |                                     |                   |
|                                                                                                    |                                               |                                          |          |                                     |                   |
|                                                                                                    |                                               |                                          |          |                                     |                   |

## 3. Complete the request details

a. Select 'Planning' from the dropdown menu under 'What can we help you with today?'.

| <b>RERWEST</b> > Create Customer Request | () | •••• |
|------------------------------------------|----|------|
| Add a New Request                        |    |      |
| Request Information                      |    |      |
| What can we help you with today?         |    |      |
|                                          |    |      |
| Trees                                    |    |      |
| Animals                                  |    |      |
| Planning                                 |    |      |
| Parks and sporting grounds               |    |      |
| Access to information and privacy        |    |      |
| Community services                       |    |      |
| Cancel                                   |    |      |
|                                          |    |      |

b. Select 'Request a redacted copy of DA submissions' from the dropdown menu under 'I would like to'.

|  |   |                     | Request informat        |
|--|---|---------------------|-------------------------|
|  |   | th today?           | What can we help you wi |
|  |   | ~                   | Planning                |
|  |   |                     | would like to           |
|  |   | ~                   |                         |
|  |   |                     | Floodplain information  |
|  | 5 | y of DA submissions | Request a redacted cop  |
|  | 5 | y of DA submissions | Floodplain information  |

c. Complete the request details, ensuring all questions with a red asterisk (\*) have been completed.

| RER WEST > Create Customer Request                                                                                      |  |
|----------------------------------------------------------------------------------------------------|--|
| Request Details                                                                                                    |  |
| Please provide the Council application number that the submissions relate to. *                                         |  |
|                                                                                                    |  |
| لا                                                                                                    |  |
|                                                                                                    |  |
| Important Information                                                                                                   |  |
|                                                                                                    |  |
| Please search for the property address that the DA submission relates to                                                |  |
| Please search for the property address that the DA submission relates to Location Search *                              |  |
| Please search for the property address that the DA submission relates to Location Search *                              |  |
| Please search for the property address that the DA submission relates to Location Search * Additional Location Details  |  |
| Please search for the property address that the DA submission relates to Location Search *  Additional Location Details |  |
| Please search for the property address that the DA submission relates to Location Search *  Additional Location Details |  |

d. Confirm your contact details are correct or update as necessary.

| Contact Details                                                             |                                     |  |
|-----------------------------------------------------------------------------|-------------------------------------|--|
| Contact                                                                     |                                     |  |
| Given Names                                                                 | Last Name                           |  |
|                                                                             |                                     |  |
| Preferred Name                                                              |                                     |  |
|                                                                             |                                     |  |
| Email Address                                                               |                                     |  |
|                                                                             | Add new email address               |  |
|                                                                             |                                     |  |
| Phone                                                                       |                                     |  |
| Phone                                                                       | Add new phone                       |  |
| Phone<br>Country Code                                                       | Add new phone                       |  |
| Phone<br>Country Code<br>Australia (+61)                                    | Add new phone Home Phone            |  |
| Phone<br>Country Code<br>Australia (+61)<br>Country Code                    | Add new phone Home V Vork Phone     |  |
| Phone<br>Country Code<br>Australia (+61)<br>Country Code<br>Australia (+61) | Add new phone Home Phone Work Phone |  |

e. Select the method of contact you would prefer for notification.

| Notify me on                |   |  |  |  |
|-----------------------------|---|--|--|--|
| Do you wish to be notified? |   |  |  |  |
| Method of Contact *         |   |  |  |  |
|                             | ~ |  |  |  |
|                             |   |  |  |  |

d. Tick the 'I'm not a robot' box and wait for the reCAPTCHA to load.

Complete the reCAPTCHA task and click 'Verify'.

Wait for verification confirmation before pressing enter or clicking the 'Log On' button.

| Validation      |                              |
|-----------------|------------------------------|
| l'm not a robot | reCAPTCHA<br>Privacy - Terms |
|                 |                              |

e. Click 'Submit'. You have now successfully lodged your request.

You will receive an automated email with a reference number (REQ2024-XXXXXX), which you can use to track the progress of your request. Please quote this reference number when liaising with Council.

| alidation                       | ıccessful |
|---------------------------------|-----------|
| reCaptcha Validation Successful | iccessful |
|                                 |           |
|                                 |           |
| Cancel                          | amit      |